# Inteligentný gombíkový termostat ETK-7000

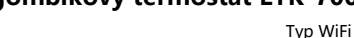

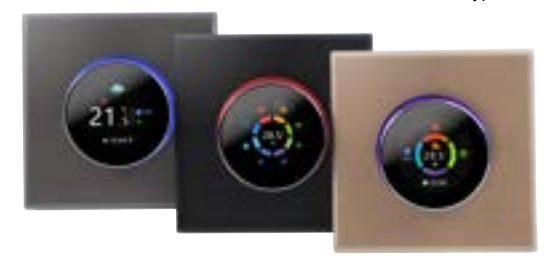

Užívateľská príručka

#### Nový termostat kúrenia s gombíkom ETK-7000 Šesť charakteristík dizainu

\* 1.32 palcový kruhový a 240 \* 240 TFT displei ukazuje váš umelecký vkus.

\*Jemný hliníkový bočný gombík umožňuje, aby vaše prsty boli jemné.

\* Tvrdené sklo chráni obrazovku pred poškriabaním.

\* Agilné tlačidlo vám poskytuje vynikajúci zážitok.

\*Sedem farieb okolitého svetla zvyšuje farbu vášho života.

\* Rôzne možnosti brúseného zadného panela sú vhodné pre rôzne štýly domácnosti.

## O VAŠICH TERMOSTATOCH

Rad ETK-7000 bol vyvinutý pre ovládanie elektrického podlahového vykurovania alebo vodného/plynového kotla. Tieto iednotkv sú určené na použitie v komerčných, priemyselných, občianskych a domácich nehnuteľnostiach

#### DEFINÍCIA MODELU

GA: Ohrev vody, 5A GB: Elektrické podlahové kúrenie, 16A GC: Vodný/plynový kotol, 5A L: Podsvietenie N: Komunikácia Modbus W: Wifi S2: Vnútorný snímač aj vonkajší snímač podlahy Napríklad: BTH- 7000 G A

## Obsah balenia

Termostat 1ks Skrutky 2ks Návod na použitie 1ks Nástenná doska 1ks Kontrola kvality 1ks (podlahový senzor je voliteľný)

#### **TECHNICKÉ DÁTA**

Napájanie: 95 ~ 240 V AC. 50 ~ 60 Hz alebo 24 V DC/AC. 50 ~ 60 Hz Skontrolujte informáciu vytlačenú na zadnej strane termostatu ohľadom napájacieho napätja.

Prúdová záťaž: 5A (ohrev vody, plynový kotol), 16A (elektrické kúrenie) Senzor: NTC3950, 10K Presnosť: ±1°C Nastaviť Temp. Rozsah: 5-35°C Teplota miestnosti Rozsah: 5-99 °C Displei Temp. Rozsah: 5 ~ 99 °C Teplota okolia: 0~ 45°C Okolitá vlhkosť: 5 ~ 95 % RH (bez kondenzácie) Skladovacia teplota: -10~ 45°C Spotreba energie: <1.5 W Chyba časovania: < 1 % Material : PC + ABS (ohňovzdorný) Inštalačná krabica: 86 \* 86 mm štvorcová alebo európska 60 mm okrúhla krabica Drôtové koncovky: Drôt 2 x 1.5 mm2 alebo 1 x 2.5 mm2 Trieda ochrany: IP20 Tlačidlá: Kapacitné dotykové tlačidlá

ROZMERY Ы 86.0 46.2+0.3 32.4 ....... 16.7 240RGB\*240

## PRED ZAPOJENÍM A INŠTALÁCIOU

1. Pozorne si prečítajte tieto pokyny. Ich nedodržanie môže poškodiť produkt alebo spôsobiť nebezpečný stav.

2. Skontrolujte hodnoty uvedené v pokynoch a na produkte, aby ste sa uistili, že produkt je vhodný pre vašu aplikáciu.

Inštalatér musí byť vyškolený, skúsený servisný technik.

4. Po dokončení inštalácie skontrolujte prevádzku produktu, ako je uvedené v týchto pokynoch.

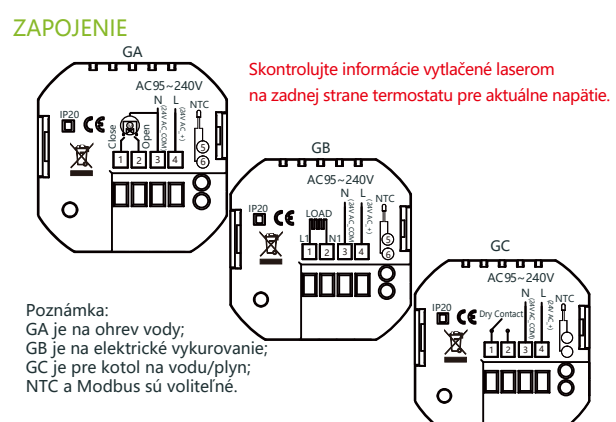

#### INŠTALÁCIA

Váš termostat je vhodný na inštaláciu do štandardných 86 mm Elektroinšt. krabíc alebo 60mm krabíc európskeho štandardu.

Krok 1. Nechajte napájanie vypnuté. Pozri obr. Krok 2. Odstráňte montážnu dosku zatlačením na zostavu LED. Pozri obr. 2.

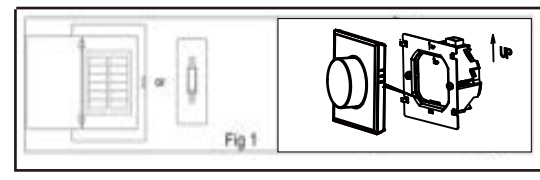

Krok 3. Pripojte napájanie, vložte do príslušných svoriek. (podrobnosti nájdete v časti "Zapojenie termostatu" a na obr. 3). Krok 4. Upevnite montážnu dosku na stenu pomocou skrutiek box (Obr. 4).

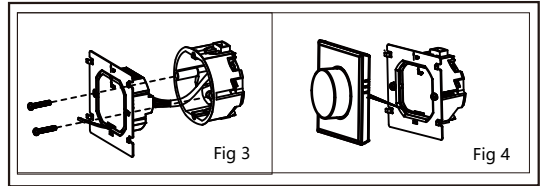

Krok 5. Upevnite teleso termostatu a montážnu dosku za spodok tlačidlo (obr. 5). Krok 6. Inštalácia je dokončená (Obr 6)

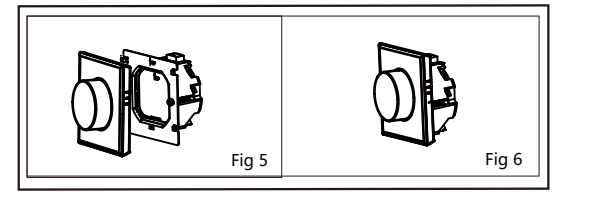

#### Úraz elektrickým prúdom alebo po zariadenia Nebezpečenstvo. Môže šokovať je POZOR alebo skrat obvodu zariadenia. Pred inštaláciou odpoite napájanie

#### DOMÁCA OBRAZOVKA RÝCHLA ODKAZ

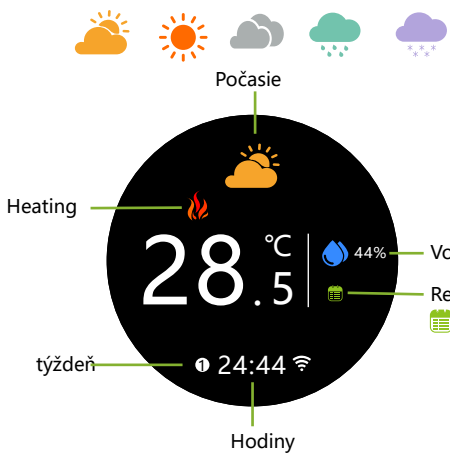

Poznámka: Počasie a vlhkosť sa zosynchronizujú do 1 hodiny zariadenie je prvýkrát pripojené k internetu a počas budú potom svnchronizované každú hodinu.

#### Hlavné ovládacie rozhranie

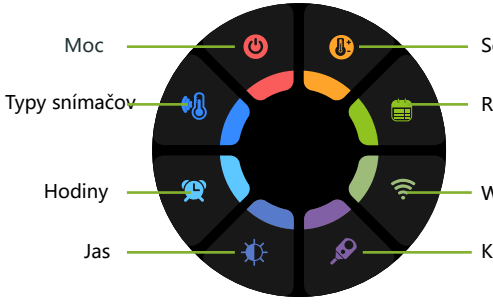

Tip: Stlačením obrazovky vstúpite do hlavného ovládacieho rozhrania.

|                    | PREVÁDZ                                                         | КА                                  |                                        |                            |                          |                         |                           |
|--------------------|-----------------------------------------------------------------|-------------------------------------|----------------------------------------|----------------------------|--------------------------|-------------------------|---------------------------|
| oškodenie          | Počas zapni                                                     | utia                                |                                        |                            |                          |                         |                           |
| adnotlivcov        | 1. Stlačením domovskej obrazovky vstúpite do ovládacieho        |                                     |                                        |                            |                          |                         |                           |
|                    | rozhrania.<br>2. Otáčaním                                       | aombík                              | a vyberte                              | funkciu                    |                          |                         |                           |
| e. )               | 3. Stlačte go                                                   | mbík na                             | potvrde                                | nie                        |                          |                         |                           |
|                    | 4. Dlhým stl                                                    | ačením g                            | jombíka                                | sa vrátite                 | na domo                  | vskú                    |                           |
|                    | obrazovku                                                       |                                     |                                        |                            |                          |                         |                           |
|                    | 1.Napajanie                                                     | octot ovla                          | ódo volkur                             |                            | iadonio                  |                         |                           |
|                    | VYP: Term                                                       | ostat pre                           | estane ovl                             | ádať vyku                  | rovacie za               | riadenie.               |                           |
| *                  |                                                                 | mačov                               |                                        |                            |                          |                         |                           |
|                    | In: Interný senzor (na kontrolu teploty)                        |                                     |                                        |                            |                          |                         |                           |
|                    | Ou: Extern                                                      | ý senzor                            | (na ovlác                              | lanie teplo                | ,<br>oty)                |                         |                           |
|                    | AL: Interny                                                     | ý/Externý                           | snímač (                               | Interný sn                 | ímač                     |                         |                           |
|                    | reguluje te                                                     | eplotu, e                           | kterný sní                             | mač obme                   | edzuje tep               | lotu podla              | ahy)                      |
|                    | 3.Hodiny                                                        |                                     |                                        |                            |                          |                         |                           |
|                    | Nastaveni                                                       | e hodín,                            | verzia wif                             | i sa autom                 | naticky zos              | synchroniz              | zuje                      |
| Vonkajšia vlhkosť  | miestnym                                                        | časom p                             | o pripoje                              | ní do siete                | <u>.</u>                 |                         |                           |
| Režim              | 4.Jas                                                           |                                     |                                        |                            |                          |                         |                           |
|                    | Nastavenie jasu obrazovky v pohotovostnom režime. Pri nastavení |                                     |                                        |                            |                          |                         |                           |
|                    | na 0 sa dis                                                     | splej vypr                          | ne.                                    |                            |                          |                         |                           |
|                    |                                                                 |                                     |                                        |                            |                          |                         |                           |
| 5. Režim           |                                                                 |                                     |                                        |                            |                          |                         |                           |
|                    | 🔗 Manuálny režim 🇰 Režim programovania (režim plánovania.)      |                                     |                                        |                            |                          |                         |                           |
|                    | - — — — — — — — — — — — — — — — — — — —                         |                                     |                                        |                            |                          |                         |                           |
| po tom             | ON: Termostat je v stave wifi distribučnej siete.               |                                     |                                        |                            |                          |                         |                           |
| asie               | VYP: Termostat nie je v stave wifi distribučnej siete.          |                                     |                                        |                            |                          |                         |                           |
|                    | 7 Kalibrásis taplatu                                            |                                     |                                        |                            |                          |                         |                           |
|                    | Korekcju teploty vykonajte po 30 minútach prevádzky termostatu. |                                     |                                        |                            |                          |                         |                           |
|                    | norenera e                                                      | epiety 1)                           | nonajte p                              |                            | ituen pret               | dd2ity teri             | nostata                   |
|                    | 8 Nactavite t                                                   | enlotu                              |                                        |                            |                          |                         |                           |
|                    | Nastavte r                                                      | ozsah te                            | ploty 5~4                              | 5℃                         |                          |                         |                           |
| Set temp.          | Nastavta týždanný program vo svojoj anlikácij                   |                                     |                                        |                            |                          |                         |                           |
|                    | Producioná postovonio pro plán programu                         |                                     |                                        |                            |                          |                         |                           |
| Režim              | Predvolene nastavenia pre plan programu                         |                                     |                                        |                            |                          |                         |                           |
|                    | Zobrazenie času                                                 | WEEKDAY (PON<br>(1 2 3 4 5 sa zobra | DELOK a PIATOK)<br>izuje na obrazovke) | VÍKEND (<br>(6 zobrazení r | SOBOTA)<br>na obrazovke) | VÍKEND<br>(7 zobrazení) | (NEDEĽA)<br>na obrazovke) |
|                    | Obdobio 1                                                       | TIME                                | TEMPERATURE                            | TIME                       | TEMPERATURE              | TIME                    | TEMPERATURE               |
| WiFi               | Obdobie 1<br>Obdobie 2                                          | 06:00                               | <u>20 °C</u><br>15 °C                  | 06:00                      | 20 °C                    | 06:00                   | 20 °C                     |
|                    | Obdobie 3                                                       | 11:30                               | 15 ℃                                   | 11:30                      | 20 ℃                     | 11:30                   | 20 ℃                      |
| Kalibrácia teploty | Obdobie 4                                                       | 13:30                               | 15 ℃                                   | 13:30                      | 20 ℃                     | 13:30                   | 20 °C                     |

Samostatný rozvrh je možné nastaviť na pracovné dni (Po – Pia) a na víkendy (So alebo Ne).

Obdobie 5(1+2) 17:00 22 ℃ 17:00 20 ℃ 17:00

Obdobie 6(3+4) 22:00 15 °C 22:00 15 °C 22:00

20 °C

15 ℃

# **O WIFI**

#### WI-FI PRIPOJENIE

Pred prvým použitím termostatu Wi-Fi musíte nakonObrurovať signál a nastavenia Wi-Fi prostredníctvom smartfónu alebo tabletu, umožní to komunikáciu medzi vašimi pripojenými zariadeniami

#### Krok 1 Stiahnite si svoju APP (Obr. 1-1)

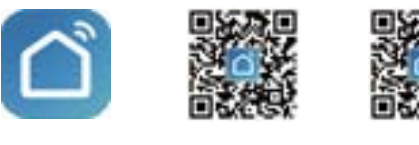

Obr 1-1

Obr 1-2 IOS

Obr 1-3 Android

Vyhľadajte "Smartlife" v Apple Store alebo Google Play alebo použite a prehliadač naskenujte QR kód uvedený vyššie (obrázok 1-2) a dokončite registrácia účtu a inštalácia podľa pokynov APP.

#### Krok 2. Pripojte termostatt

Metóda 1: distribúcia siete Bluetooth (obr. 2.1 – obr. 2.4). zapnite prepínač Bluetooth na mobilnom telefóne a nastavte termostat do stavu WiFi povolené, dokončite pripojenie a nastavenia podľa nasledujúceho návodu.

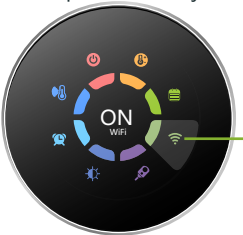

21.<sup>°C</sup>

● 10:44 第 \_\_\_\_\_

Nastavenie wifi na ON znamená termostat je v stave párovania cez wifi.

Ikona wifi rýchlo bliká

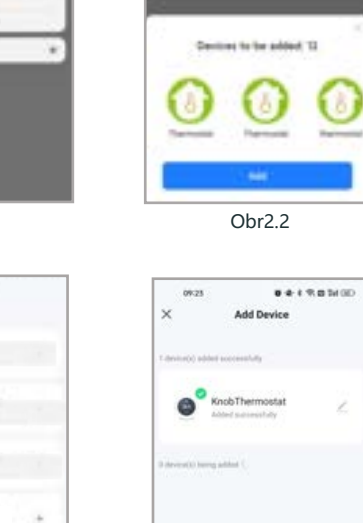

Postup 2: Naskenujte QR kód a nakonObrurujte sieťového sprievodcu (Obr. 2.5-Obr. 2.9) dokončite pripojenie a nastavenie

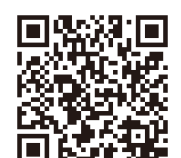

Obr2.3

Naskenuite tento OR kód

Obr2.4

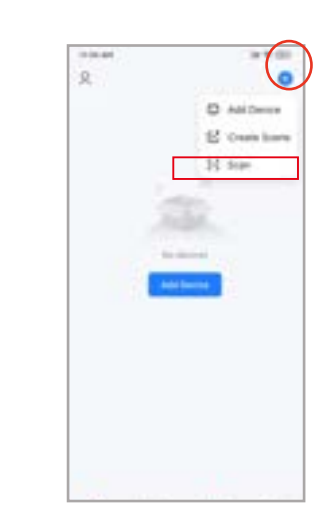

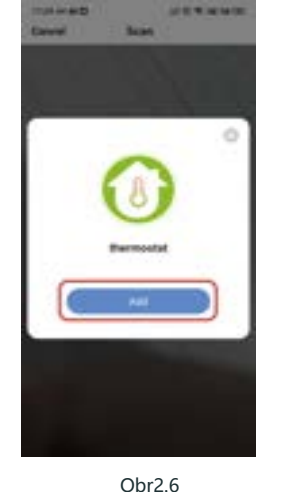

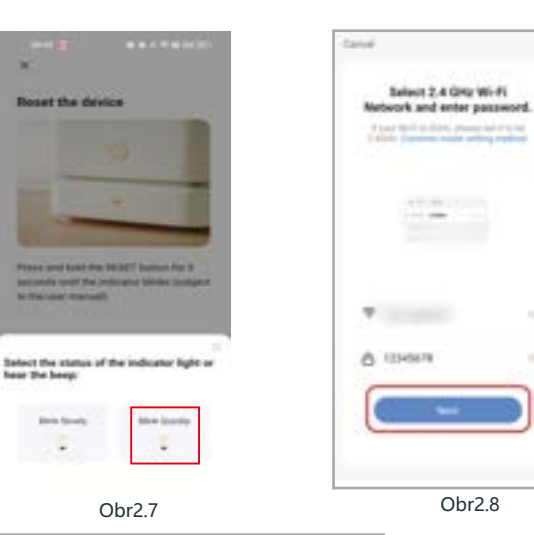

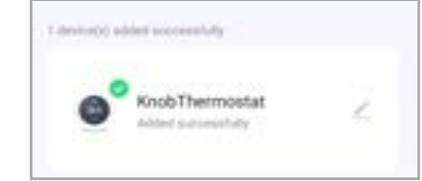

# Popis prevádzkového rozhrania APP (termostat vykurovania)

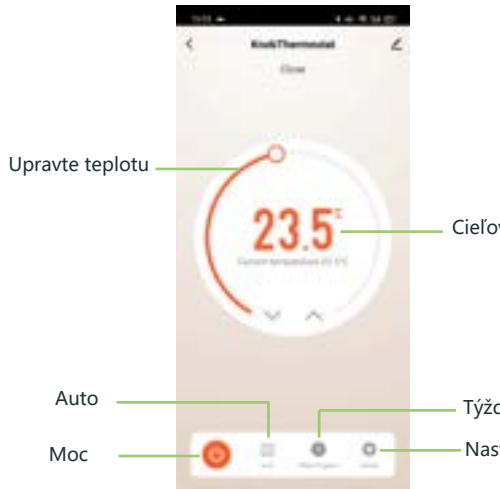

Postup 3: Bežné vedenie distribučnej siete (Obr. 2. 5.1-Obr. 2.9)

10040

Add Menselly

Ś

-

100

Obr2.6.1

100

\*\*\*

antes 2

÷

0

-

0

------

-

•

-

0

-

Ŧ

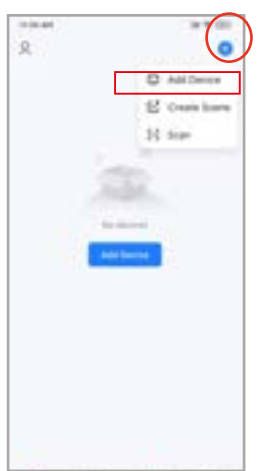

Obr2.5

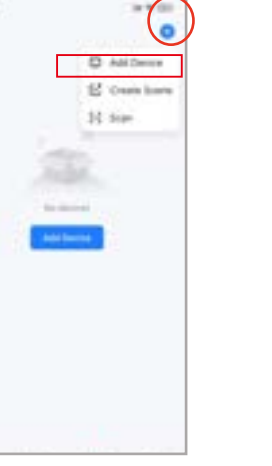

Obr2.5.1

KnobThermostat

0.42

++1

Obr2.1

Add Disting

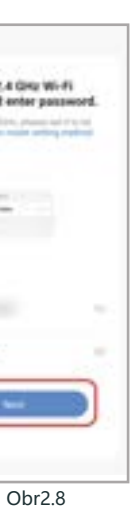

#### Viac nastavení

| 1513 •       |              | 1430D    |
|--------------|--------------|----------|
| <            | setting      |          |
|              |              |          |
| Temperatur   | e correction | -010.5   |
| State of the | valve        | Close    |
| Backlight br | ightness     | 20% >    |
| floor_temp   |              | 0.010    |
| sensorchoo   | 6e           | AL 2     |
| deadzonete   | mp           | 110 >    |
| hight_protec | ct_temp      | 45.010 > |
| low_protect  | _temp        | 0.0°C >  |
|              |              |          |

Obr2.9

# JEDNODUCHÁ MANIPULÁCIA VÝNIMIEK

| No. | Fenomén                                                 | Manipulácia                                                                                     |
|-----|---------------------------------------------------------|-------------------------------------------------------------------------------------------------|
| 1   | Napájanie je zapnuté,<br>ale bez displeja               | *Skontrolujte, či nie sú uvoľnené<br>svorky medzi panelom LCD a<br>skrinkou napájacej jednotky. |
| 2   | Bez výstupu, ale displej<br>funguje.                    | * Na výmenu starého panela použite<br>nový LC panel alebo novú skriňu<br>napájacej jednotky.    |
| 3   | Teplota miestnosti Je trochu<br>odlišný od skutočnosti. | * Vykonajte kalibráciu teploty v položke<br>1 možností vysokej úrovne                           |

#### SERVIS

Cieľová teplota

Na váš termostat sa vzťahuje záruka 24 mesiacov od dátumu nákup. Servis so záručnou dobou môže spôsobiť a poplatok. Viac podrobností nás prosím kontaktujte priamo.

Týždenný program

Nastavenie